## CAIRN

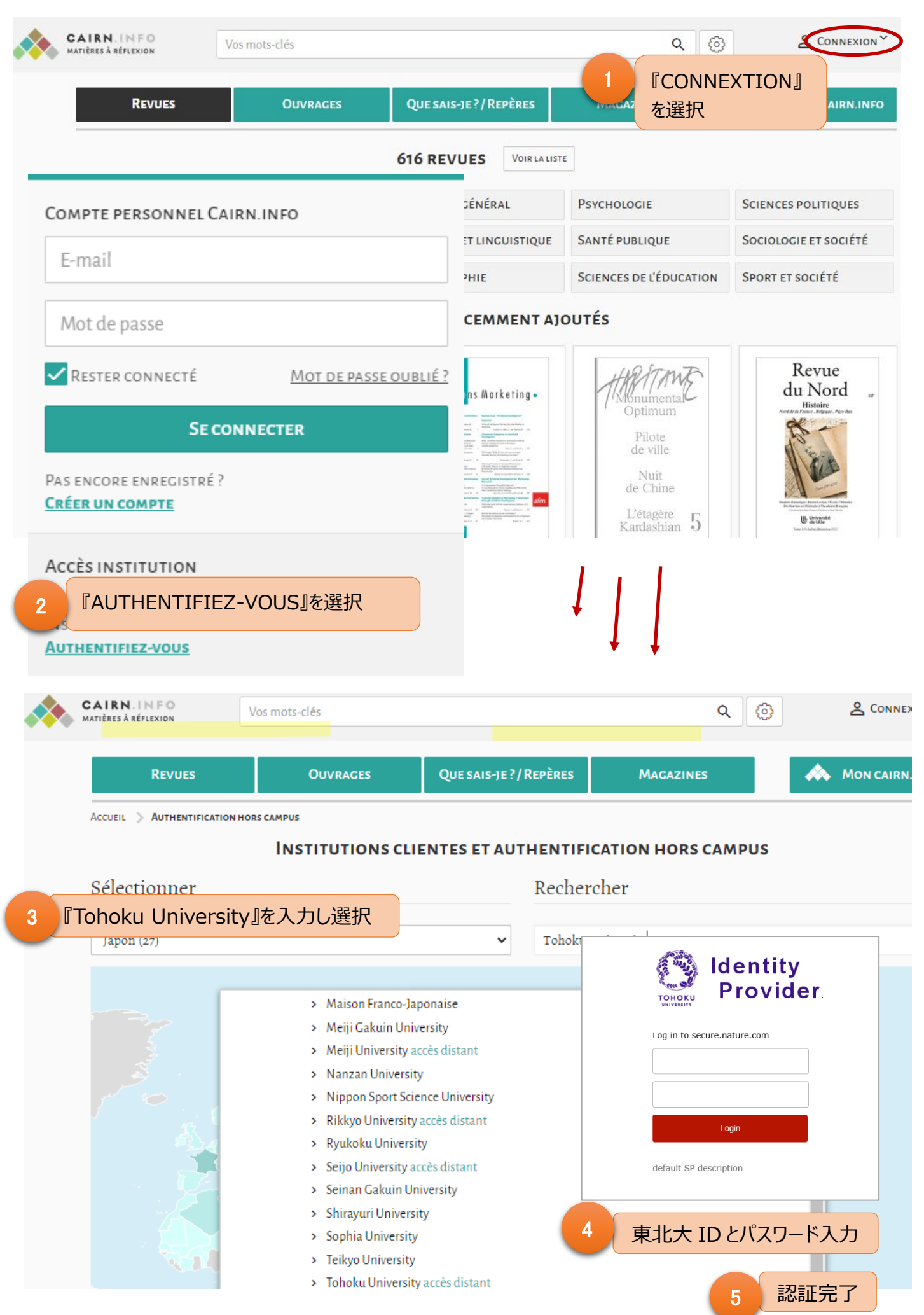